# 售后服务系统搭建指南

轻流出品

| 售后服务                                                                                                    | 管理系统搭建指南                |
|----------------------------------------------------------------------------------------------------|-------------------------|
| 简单介绍                                                                                                    |                         |
| 内容结构                                                                                                    |                         |
| <b>我是团队</b><br>第二步:<br>第三步:<br>第四步:                                                                                  | <b>管理者</b>              |
| <b>我是团队</b><br>第二步:<br>第三步:<br>第四步:                                                                                  | 成员                      |
|                                                                                                    |                         |
| <mark>信息录入</mark><br>一、客户<br>二、产品<br>三、疑难                                                                            | 信息录入                    |
| 信一二三 售一二<br>泉、、、 后、、三<br>四<br>小<br>一<br>二<br>三<br>一<br>二<br>二<br>二<br>二<br>二<br>二<br>二<br>二<br>二<br>二<br>二<br>二<br>二 | <ul> <li>信息录入</li></ul> |
| 信一二三 售一二 客息、、、 后、、三四 字入客产疑 服创售、、 冷入户品难 务建后售查 料                                                                       | 信息录入                    |

## 售后服务管理系统搭建指南

## 简单介绍

售后管理系统解决方案,借助轻流的"自定义搭建"功能,以售后服务流程为 核心,通过基础信息录入和售后服务流程的定义,来实现售后管理的最佳实践。

## 内容结构

| 基础信息       | 售后服务流程   |
|------------|----------|
| 客户信息录入     | 售后服务流程   |
| 客户资料修改申请   | 售后服务补录流程 |
| 产品信息录入     |          |
| 疑难问题处理方法录入 |          |

## 我是团队管理者

#### 第一步:安装最佳实践方案

点击"通过模板创建"找到售后管理系统的应用并安装。

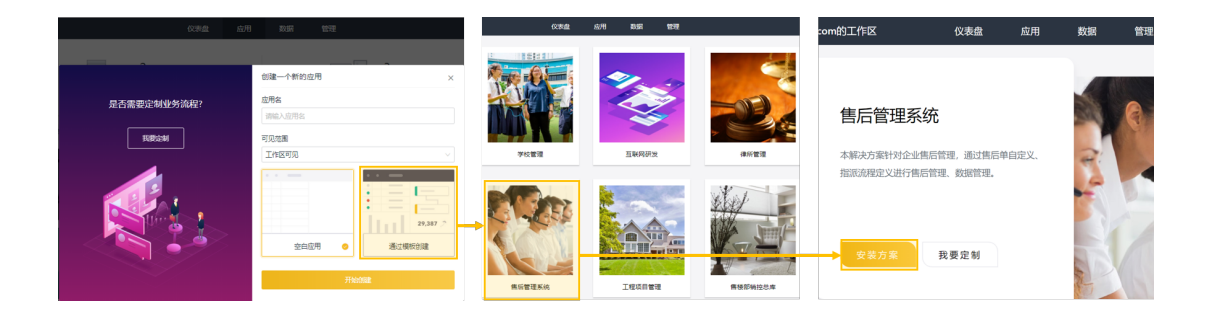

#### 第二步:邀请企业团队/企业成员

点击"添加成员",通过不同的方式邀请新成员。

| 递讯员                                                                                                    |                   | ×                |                                                                  |                            |                        |                                                                                                    |                                                                                        |                                                                                                    |                                                                               |  |
|----------------------------------------------------------------------------------------------------|-------------------|------------------|------------------------------------------------------------------|----------------------------|------------------------|----------------------------------------------------------------------------------------------------|----------------------------------------------------------------------------------------|----------------------------------------------------------------------------------------------------|-------------------------------------------------------------------------------|--|
| Q #RATELISE         全部成员 · 1           全部成员 · 1                                                                                                    |                   | Silver State     |                                                                  |                            |                        |                                                                                                    |                                                                                        |                                                                                                    |                                                                               |  |
| 0 arana 2 dala(h, 1<br>0 arana 4<br>1 dala(h, 1<br>0 exection<br>0 execution<br>0 execution | 27<br>*** * 2 = - | 2<br>2<br>3<br>3 | RJUKR<br>CIERT<br>A Arabitotick S<br>A Arabitotick S<br>B SERIES | (a) Lilleng<br>Referentier | ×<br>学 10回回道<br>全部用が適用 | Riccald<br>CHEREIA<br>HINTOL - L'ANNA<br>HINTOL - L'ANN | (3) 比較期間<br>(1) 上載期間<br>(1) 二十百編集結案<br>(1) 通知目的分類不ら、<br>(1) 通知目的分類不ら、<br>(1) 回知目的目的一句。 | ×<br>・ 4 558年7<br>・ 1995年11日、2010日入<br>1995日、1995日の人<br>・ 1995日の人<br>・ 199 | 第505년<br>13 第585日<br>13 第585日<br>14 19 10 10 10 10 10 10 10 10 10 10 10 10 10 |  |
|                                                                                                    |                   |                  |                                                                  |                            |                        |                                                                                                    |                                                                                        |                                                                                                    |                                                                               |  |

#### 第三步: 配置企业架构

可以为企业添加不同部门,并对各部门的子部门和成员进行设定。

| 通讯录        |       |     |      |             | $\times$ |
|------------|-------|-----|------|-------------|----------|
| Q. 搜索通讯录成员 | 设计部.0 |     | … 更多 | ③ 添加子部门 🛛 😹 | 加成员      |
| 企业架构 角色    | 成员    | 职位  |      |             | ^        |
| ▲ 全部成员     |       |     |      |             | Ŧ        |
| 未分配成员      |       |     |      |             |          |
| 未接受邀请成员    |       |     |      |             |          |
| ③ 添加部门     |       |     |      |             |          |
| ② 设计部      |       |     | ~~~  |             |          |
| 3 HETER    |       |     | R    |             |          |
|            |       | 当前部 | 门无成员 |             |          |
|            |       | 添加  | 减员   |             |          |

可以为企业不同的流程节点负责人所对应的角色添加相应成员。

| 通讯录       |        |     |       | ×           |
|-----------|--------|-----|-------|-------------|
| Q 搜索通讯录成员 | 财务主管·0 |     |       | *** 更多 添加成员 |
| 企业架构 角色   | 成员     | 部门  |       |             |
| ◎ 添加角色    |        |     |       |             |
| 🐷 财务主管    |        |     |       |             |
| 😰 内勤主管    |        |     |       |             |
| ☑ 人事主管    |        |     |       |             |
| 🐵 工程师     |        |     |       |             |
|           |        |     |       |             |
|           |        | 当前自 | 角色无成员 |             |
|           |        | → 添 | 加成员   |             |

### 第四步:基础信息录入

填写客户信息、产品信息等基本信息。

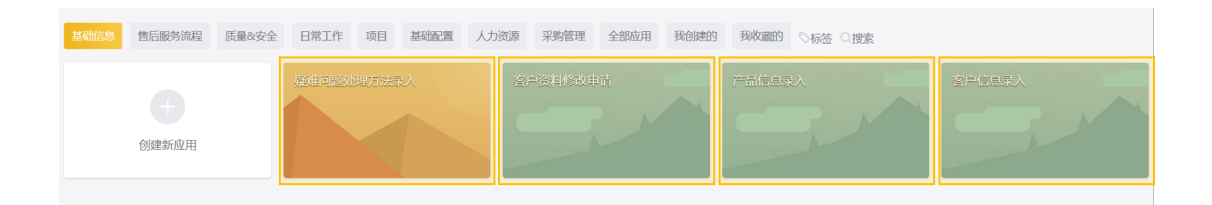

# 我是团队成员

### 第一步:如何接收工作区邀请

点击通知按钮查看并接受邀请。

| <b>②</b> 动 <sup>提</sup> | 🎴 🛛 📔 🥠                      |   | 邀请加入工作区                                            | × |
|-------------------------|------------------------------|---|----------------------------------------------------|---|
|                         | <b>邀请加入工作区</b><br>今天 16:08   | • | 12555-30@qq.com 邀请您加入工作<br>区 12.41.5169@qq.com的工作区 |   |
|                         | <b>邀请加入工作区</b><br>今天 16:08   | • |                                                    |   |
|                         | <b>身份变动通知</b><br>7月11日 17:45 | • |                                                    |   |
|                         |                              |   |                                                    |   |
|                         |                              |   | 接受激情                                               |   |

#### 第二步:如何使用移动端

微信的绑定和使用:关注轻流微信公众号 – 其他 – 微信绑定 – 绑定现有轻流账 号或创建新账号进行绑定。

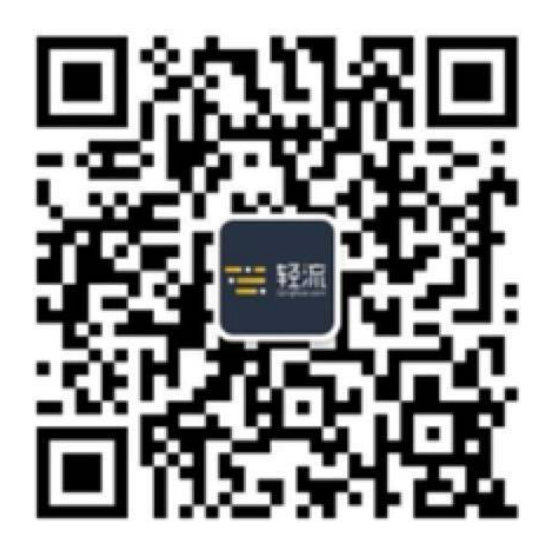

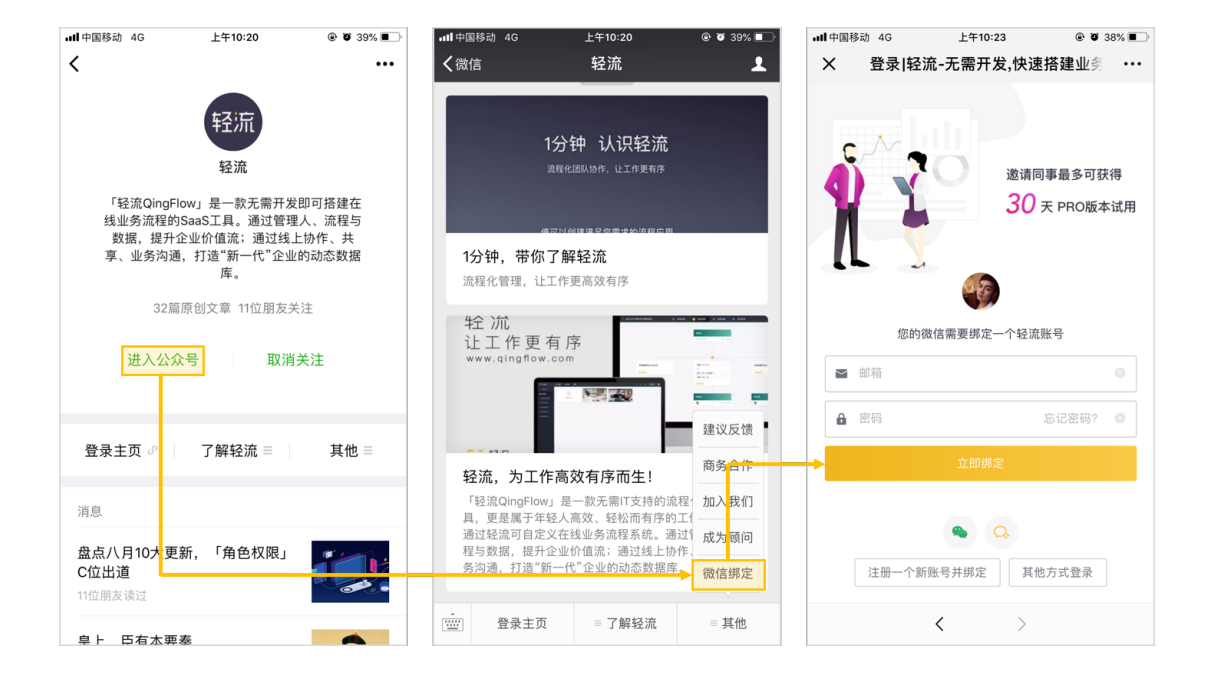

移动端可以进行待办事项的处理,应用的申请和仪表盘的查看。

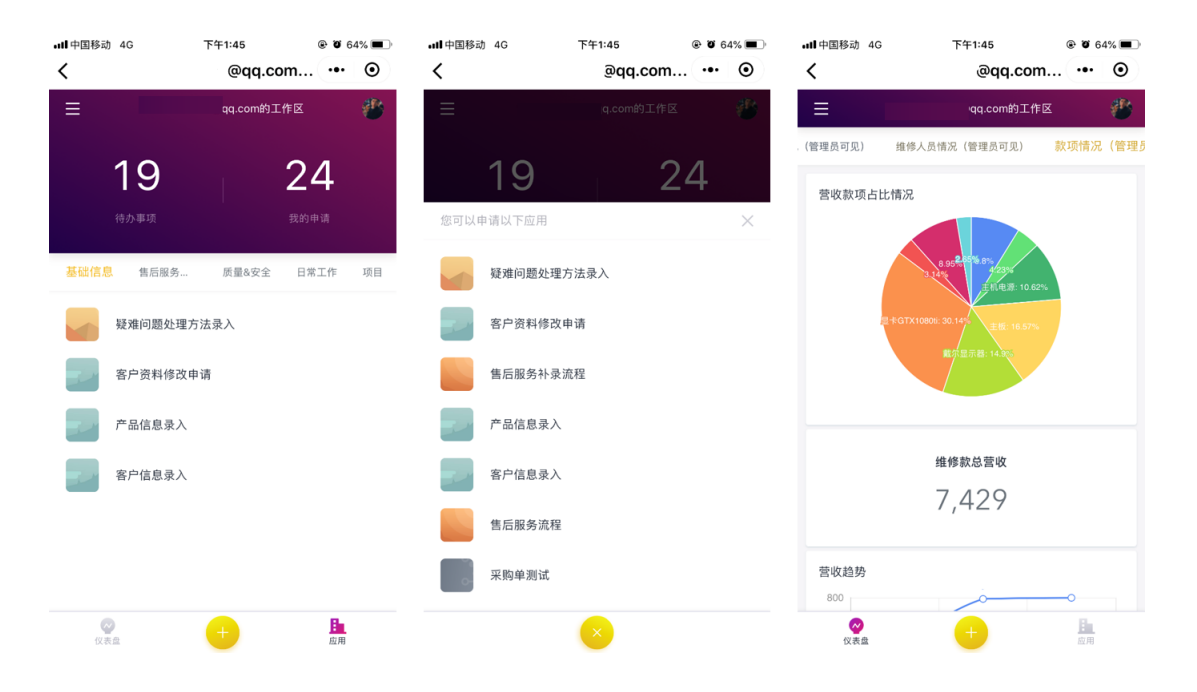

#### 第三步:如何发起申请

选择应用,点击"发起申请"按钮,填写应用后点击"提交"按钮进行申请。

| 客户信息录入 | $\bigcirc$ | 客户信息录入  |                                      |                    |
|--------|------------|---------|--------------------------------------|--------------------|
|        |            | https:/ | /qingflow.com/f/f0230f1e             | 打开链接               |
|        | ~          |         | 客户信息录入                               | 口户相关信息,附及计时·关联门由实际 |
|        | « ····     |         | 也可以通过Exce得入的方式将数据进行一编号入号出,涉及功能:数据导入、 | 数据号出,              |
|        |            |         | <b>春</b> 户信息                         |                    |
|        |            |         | 審户名称。                                | 所履单位。              |
|        |            |         | 请输入内容                                | 请输入内容              |
|        |            |         | 客户备注                                 |                    |
|        |            |         | 请输入内容                                |                    |
|        |            |         | 手机号码                                 | 座机号码               |
|        |            |         | 请输入内容                                | 请输入内容              |
|        |            |         | 详细地址 •                               |                    |
|        |            |         | 请输入内容                                |                    |
|        |            |         |                                      | 提交                 |
|        |            |         | m 17                                 |                    |

#### 第四步:如何处理待办

动态栏查看待办事项,点击相应事项可进行处理。

| 动怨 🛛 3 📋 🎺 🗍                         | 0   🖑       |                               |                     |            |                    |                            |                     |                              |                                            |
|--------------------------------------|-------------|-------------------------------|---------------------|------------|--------------------|----------------------------|---------------------|------------------------------|--------------------------------------------|
|                                      | 仪表盘 应用      | 数据 管理                         |                     | 0          | 售后間                | <b>股务单</b> 正在处理中           |                     |                              |                                            |
| Lå 待办事项·19 品 我                       | 的申请•24      |                               | Ŧ                   | 全部 …       | 國 序号<br>8          | 1                          | 皇 申请人<br>@qq.com    | ◎ 申请时间<br>8月24日 14:57        | <ul> <li>更新时间</li> <li>今天 11:15</li> </ul> |
| () 售后服务流程 售后服务单                      |             |                               |                     | ◎ 今天 11:15 | □ 查復               | 重表头 (0个附件)                 |                     |                              |                                            |
| ≰修华号<br>R=20188240019                | 客户名称<br>钱先生 | <sup>所屬单位</sup><br>天津蜗壳信息有限公司 | 手机号码<br>19826545654 |            |                    |                            | 售后申                 | 报信息                          |                                            |
| () 集后銀务施程 集后服务单                      |             |                               |                     | ◎ 今天 11:15 | 维修单<br>RE201       | 88240017                   | 客户名称*<br>钱先生        | 所屬单位。<br>天津蜗壳信息有限公司          |                                            |
| 維修单号<br>R <mark>E</mark> 20188240018 | 弯户名称<br>刘女士 | 所屬单位<br>北京霹雳科技有限公司            | 手机号码<br>19876545654 |            | <b>客户</b> 會<br>世无内 | e注<br><sup>12</sup>        |                     |                              |                                            |
| ● 集后服务流程 集后服务单                       |             |                               |                     | € 今天 11:15 | 手机号<br>19876       | 弱<br>(545654               | <b>座机号码</b><br>智无内容 | 收件单号+快递名称<br>智无内容            |                                            |
| 倫極单号<br>RE20188240017                | 客户名称<br>钱先生 | 所屬单位<br>天津納売信息有限公司            | 手机号码<br>19876545654 |            | 客户划<br>天津市         | 8址*<br>5河东区六道口             |                     |                              |                                            |
| 個后服务流程 内勤发货                          |             |                               |                     | ◎ 今天 11:15 | 是否例如果非             | <b>彩修明</b><br>19保修明,则进入财务者 |                     | <b>售卖日期</b><br>如无相关信息、则输入出厂日 | 明                                          |
| 總修单号<br>RE20188240030                | 客户名称<br>钱先生 | 所服单位<br>天津蜗壳信息有限公司            | 手机号码<br>19867545342 |            | 是                  |                            |                     | 2017-09-29                   |                                            |
|                                      |             |                               |                     |            | m (                | 辞                          |                     |                              | 100 拒绝 三更多                                 |

# 信息录入

#### 一、客户信息录入

1. 如图,找到【客户信息录入】应用,并发起申请。

| 基础信息 售后服务流程 质量&安全 | 日常工作项目基础配置人力 | 资源 采购管理 全部应用 我创建的 | 我收藏的 ◎标签 ◎搜索 |  |
|-------------------|--------------|-------------------|--------------|--|
| 创建新成用             |              | 会員資料修改単品          |              |  |

2. 填写"客户名称"、"所属单位"、"联系方式"、"详细地址"等基本信息,点击提交。

| 客户信息录)  |                                                                            |                              |
|---------|----------------------------------------------------------------------------|------------------------------|
| 🗐 https | //qingflow.com/f/f0230f1e                                                  | 打开链接                         |
|         | 客户信息录入                                                                     |                              |
|         | 这里用于爱入企业的客户信息。在售后偿修单中,可以通过客户名称,匹配<br>也可以通过Excel导入的方式将数据进行一键导入导出,涉及功能:数据导入。 | #户的相关信息。涉及功能:关联已有数据<br>数据导出。 |
|         | 寄户信息.                                                                      |                              |
|         | 客户名称*                                                                      | 所屬单位                         |
|         | 请输入内容                                                                      | 请输入内容                        |
|         | 客户备注                                                                       |                              |
|         | 请输入内容                                                                      |                              |
|         | 千10月20                                                                     | et t0 8.72                   |
|         | <del>- 105日</del><br>请输入内容                                                 | 達01579<br>请输入内容              |
|         |                                                                            |                              |
|         | 详细地 <u>址</u> *                                                             |                              |
|         | 83802 V 3 84                                                               |                              |
|         | 暂存                                                                         | 提交                           |

### 二、产品信息录入

1、如图,找到【产品信息录入】应用,并发起申请。

| 基础信息 售后服务流程 | 质量&安全 | 日常工作  | 项目   | 基础配置  | 人力资源 | 采购管理   | 全部应用 | 我创建的 | 我收藏的 ◎标签 ○搜索 |         |
|-------------|-------|-------|------|-------|------|--------|------|------|--------------|---------|
| + 创建新应用     |       | 凝难问题处 | 理方法录 | ix () | 名    | ○資料修改申 |      |      |              | SPGLERA |

#### 2. 填写"产品信息"等基本信息,点击提交。

| 产品信 | 息录入      |                                                                                                    |
|-----|----------|----------------------------------------------------------------------------------------------------|
| Ð   | https:// | qingflow.com/f/c29bd095 打开链接                                                                                                    |
|     |          | 产品信息录入                                                                                                    |
|     |          | 【产品信息表】主要用于在售后单生成时,直接调取信息。<br>产品信息可以根据企业自身需求,进行定义。也可以运用公式为产品添加唯一的编号,相关功能介绍 <mark>:用公式实现编号目定义。</mark><br>如果有固定的产品分类,可以在产品信息表中用【单行文字】或【下拉选择】设置不同的类目。设置后,需要在售后流程中设置多级关联条件,设置方式如<br>下:数据关联 <del>常选条件设置</del> 。 |
|     |          | 产品信息                                                                                                    |
|     |          | <b>产品信息*</b><br>如电脑型号,打印机型号,硒鼓型号等<br>请输入内容                                                                                                    |
|     |          | 暂存 提交                                                                                                    |

#### 三、疑难问题处理方法录入

1、如图,找到【产品信息录入】应用,并发起申请

| 基础信息 | 售后服务流程  | 质量&安全 | 日常工作  | 项目   | 基础配置       | 人力 | 资源 | 彩购管理 | 全部应用   | 我创建的 | 我收藏的 ○标签 ○搜索 |        |
|------|---------|-------|-------|------|------------|----|----|------|--------|------|--------------|--------|
|      | + 创建新应用 |       | 凝維问题如 | 理方法。 | <b>吴</b> 入 |    |    | 料修改申 | 请<br>· |      | radasλ       | SPEERA |

#### 2. 填写"问题类别"、"问题描述"、"解决方法"等基本信息,点击提交。

| 疑难问题处 | 理方法录入                       |      |
|-------|-----------------------------|------|
| 🗗 htt | s://qingflow.com/f/8953b862 | 打开链接 |
|       |                             |      |
|       | 解决力法*                       |      |
|       | 请输入内容                       |      |
|       | 解决办法相关图片                    |      |
|       | ●<br>上传附件                   |      |
|       | 解决办法相关附件                    |      |
|       | ●<br>上传附件                   |      |
|       | 暫存 提交                       |      |

售后服务

#### 一、创建一个售后服务单

1. 如图,找到【售后服务流程】应用,并发起申请。

| 基础信息 | 售后服务流程            | 质量&安全 | 日常工作  | 项目  | 基础配置 | 人力 | 资源 | 采购管理  | 全部应用 | 我创建的 | 我收藏的 | ♡标签( | は、現象 |
|------|-------------------|-------|-------|-----|------|----|----|-------|------|------|------|------|------|
|      | <b>十</b><br>创建新应用 |       | 售后服务补 | 录流程 |      |    | 售品 | 后服务流程 |      |      |      |      |      |

 通过 '客户名称' 字段,即可将所属单位关联相应的项目。关联完毕后,继 续补充"维修单号"、"联系方式"、"是否保修"、"维修款项"等信息。

|                        | 告后申                  | 7 扳信息                 |  |  |  |  |  |
|------------------------|----------------------|-----------------------|--|--|--|--|--|
| 维修单号*<br>RE20189190043 | 各户名称★ 选择或者输入关键字搜索✓   | <b>所属单位*</b><br>词输入内容 |  |  |  |  |  |
| 客户备注                   |                      |                       |  |  |  |  |  |
| 请输入内容                  |                      |                       |  |  |  |  |  |
| <b>手机号码</b><br>请输入内容   | <b>座机号码</b><br>请输入内容 | 收件单号+快递名称<br>请输入内容    |  |  |  |  |  |
| 客户地址*                  |                      |                       |  |  |  |  |  |
| 请输入内容                  |                      |                       |  |  |  |  |  |

#### 二、售后服务工作流

1、点击【售后服务流程】-【编辑应用】-【添加流程】即可查看任务的处理流程。(<u>如何更改任务处理流程?</u>)按照预设的流程,负责人完成任务后,点击提交,会根据设定好的工作流,依次序进入相应负责人的待办。

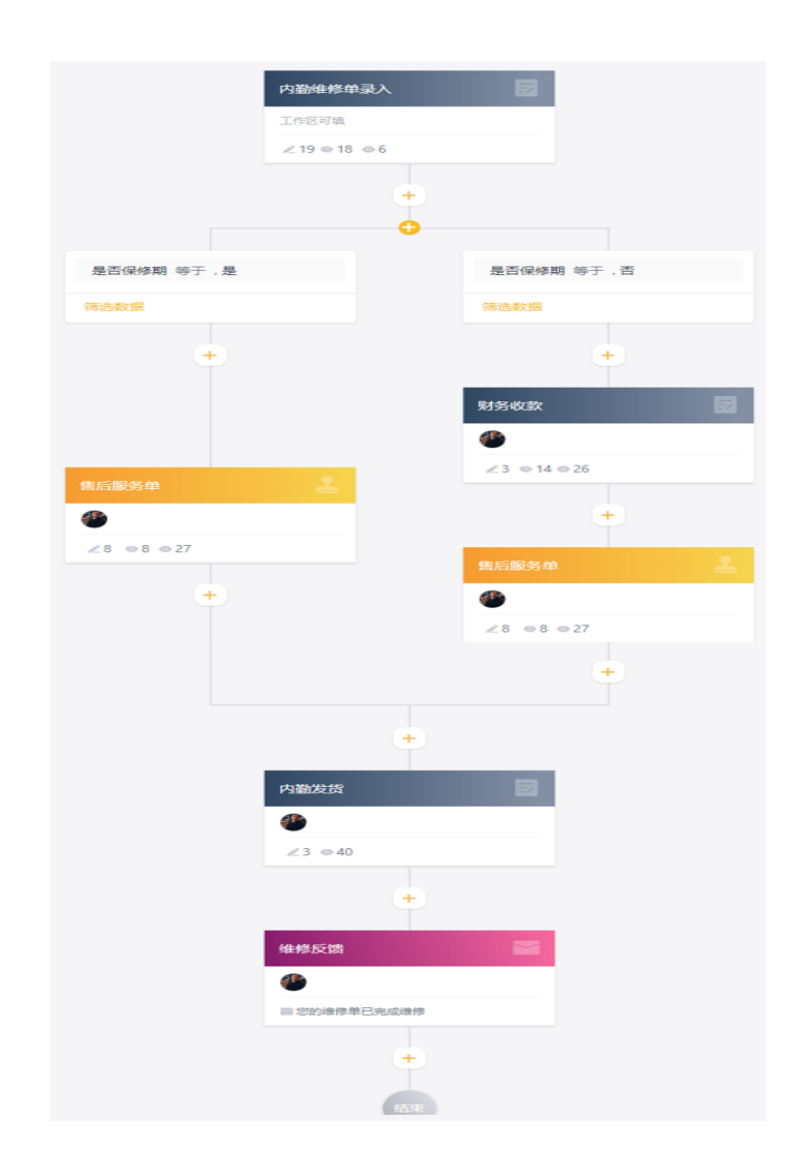

 例如当商品在保修期内,售后阶段为"售后服务单"时,当前阶段负责人的 待办事项中就可收到项目详情,待该阶段所有工作完成交付之后,该负责人点 击'通过',即可将项目流转到下一个阶段负责人。

| 区 待办事项·19 品 我的        | 申请·24       |                             | ۲                    | 全部         | <b>售后服务单</b> 正在处理中                                                                                         |
|-----------------------|-------------|-----------------------------|----------------------|------------|----------------------------------------------------------------------------------------------------|
| KE20188240016         | ±¥ī         | 用光晶晶和目的公司                   | 18970040004          |            | 目序号         业申请人         ●申请时间         ●更新时间           6         Jqccm         8月24日14:34         今天11:15  |
| 售后服务流程 内勤发货           |             |                             |                      | € 今天 11:15 | 5 圖 查看表头 (0个粉件)                                                                                            |
| 條修飾号<br>RE20188240029 | 客户名称<br>李先生 | <sup>所屋单位</sup><br>上海漫威有限公司 | 手机号码<br>143765654354 |            | 1817 1817 1817 1817 1817 1817 1817 1817                                                                    |
|                       |             |                             |                      |            | 服务内容分类。                                                                                                    |
| 會后服务流程 售后服务单          |             |                             |                      | € 今天 11:15 | 5 _ 重装系统 _ 系统故障 _ 安装驱动 _ 硬件故障 _ 软件故障 _ 打印机维修                                                               |
| 確修单号<br>RE20188240015 | 客户名称<br>汪先生 | 所圖单位<br>上海吉星科技              | 手机号码<br>19876545654  |            | <b>服务内容详细描述</b><br>可译写具体制定的结构问题等值记,方面以后统计分析。                                                               |
| •                     |             |                             |                      |            | B I U S Normal: ▲ 潮 99 臣 Ξ ☲ 드 드 � @ I                                                                     |
| 會后服务流程 财务收款           |             |                             |                      | € 今天 11:15 | S<br>連結入                                                                                                   |
| 维修单号                  | 客户名称        | 所属単位                        | 手机导码                 |            | 249 100 V VI                                                                                               |
| RE20188240028         | 5次又工        | 上海杰玉特限公司                    | 198265765675         |            |                                                                                                    |
| 雪后服务流程 雪后服务单          |             |                             |                      | € 今天 11:15 | 86分成果*<br>新主法:服务未完结不能建立组织 (派仲值组合须选择未完成。)若是否户他因成不可抗担因遗母效服务不能继续,<br>请下注选择服务仲取消,并填写服务仲取消情况因例,另:若是有特殊情况无法取得切成本 |
| 维修单号                  | 客户名称        | 所属单位                        | 手机号码                 |            | 选择或者输入关键字搜索                                                                                                |
| RE20188240014         | 张先生         | 上海杰基有限公司                    | 17865434543          |            |                                                                                                    |

## 三、售后服务补录

1、对于上门的售后维修服务,可找到【售后服务补录流程】应用,并发起申请。

| 基础信息 | 售后服务流程            | 质量&安全 | 日常工作  | 项目  | 基础配置 | 人力资源 | 采购管理         | 全部应用 | 我创建的 | 我收藏的 | ∾标签 Q拍 | 叟索 |
|------|-------------------|-------|-------|-----|------|------|--------------|------|------|------|--------|----|
|      | <b>十</b><br>创建新应用 |       | 售后服务补 | 录流程 |      | 自    | <b>言服务流程</b> |      |      |      |        |    |

 通过'客户名称'字段,即可将所属单位关联相应的项目。关联完毕后,继续补充"维修单号"、"联系方式"、"申报售后类别"、"上门时间"、 "服务内容分类"等信息。

| 售后服务补录流程          |   |
|-------------------|---|
| 售后服务补录            |   |
| 申报单号*             |   |
| RN20189190006     |   |
| 客户名称"             |   |
| 张女士               | ~ |
| 所属单位*<br>上海杰宝有限公司 |   |
| 客户备注              |   |
| 请输入内容             |   |
| 手机号码              |   |
| 请输入内容             |   |
| 座机号码              |   |
| 请输入内容             |   |
| 详细地址*             |   |

**3**. 点击提交【售后服务补录流程】应用后,就进入核实申请环节。核实通过之 后该流程就处理完毕了。

## 四、查询维修情况

 在【仪表盘】-【维修进行中情况】中可以看到所有售后服务的当前进展情况,可以通过筛选和搜索查看指定任务。同时还可以在【维修人员情况】 和【款项情况】中查看相关人员和款项的详情。

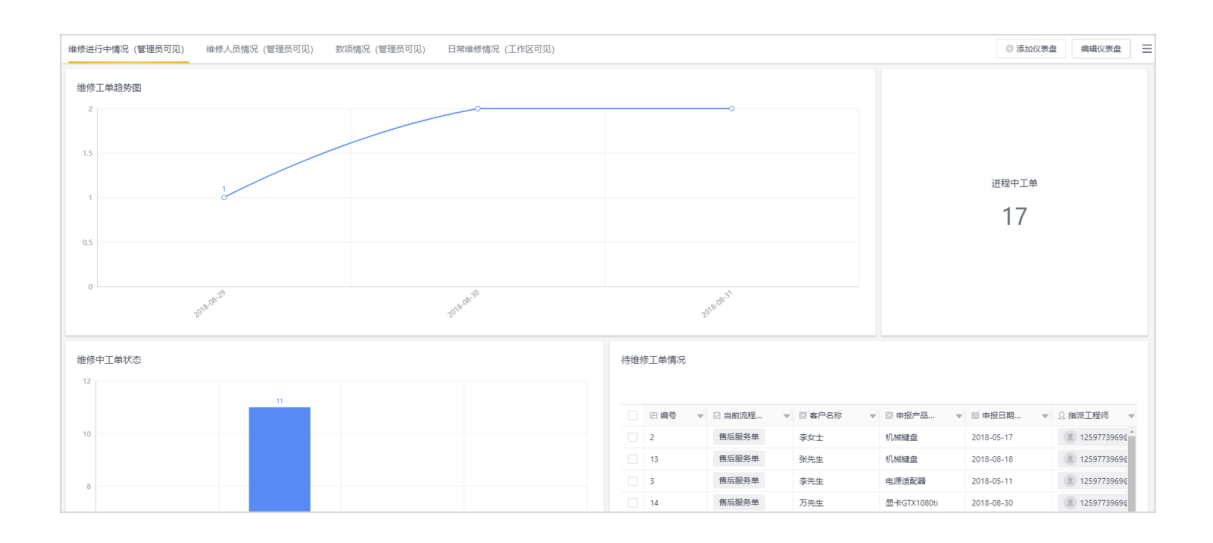

# 客户资料修改

1、如图,找到【客户资料修改申请】应用,并发起申请。

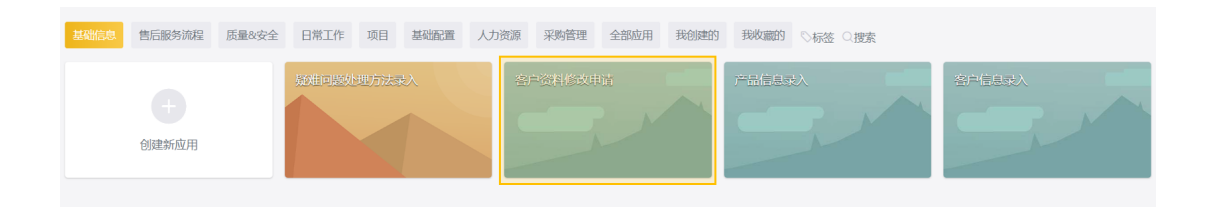

2. 填写"原客户名称"、"客户名称修改为"等基本信息,点击提交。

| 客户资料修改申请                                                                                                    |         |  |  |  |  |  |
|----------------------------------------------------------------------------------------------------|---------|--|--|--|--|--|
| 本应用可以实现用户资料的修改审核。<br>通过轻流的Qrobot功能,填写完成之后,可以自动修改客户信息表,动态更新、维护客户信息。<br>Qrobot的详细介绍可以前往: <mark>https://hc.qingflow.com/help-center/qrobot/ 查</mark> 看。 |         |  |  |  |  |  |
| 客户资料修改                                                                                                    |         |  |  |  |  |  |
| 原客户名称*                                                                                                    | 客户名称修改为 |  |  |  |  |  |
| 李先生                                                                                                    | 请输入内容   |  |  |  |  |  |
|                                                                                                    |         |  |  |  |  |  |
| 原所属单位                                                                                                    | 所属单位修改为 |  |  |  |  |  |
| 请输入内容                                                                                                    | 请输入内容   |  |  |  |  |  |
|                                                                                                    |         |  |  |  |  |  |
| 原客户备注                                                                                                    | 客户备注修改为 |  |  |  |  |  |
| 请输入内容                                                                                                    | 请输入内容   |  |  |  |  |  |
|                                                                                                    |         |  |  |  |  |  |
| 原手机号码                                                                                                    | 手机号码修改为 |  |  |  |  |  |
| 请输入内容                                                                                                    | 请输入内容   |  |  |  |  |  |
|                                                                                                    |         |  |  |  |  |  |
| 原座机号码                                                                                                    | 座机号码修改为 |  |  |  |  |  |
| 请输入内容                                                                                                    | 请输入内容   |  |  |  |  |  |
|                                                                                                    |         |  |  |  |  |  |
| 原详细地址                                                                                                    | 详细地址修改为 |  |  |  |  |  |
| 请输入内容                                                                                                    | 请输入内容   |  |  |  |  |  |
|                                                                                                    |         |  |  |  |  |  |

3. 点击提交应用后,就进入审阅申请环节。审阅通过后流程会自动触发 Q-Robot 对客户资料进行修改。